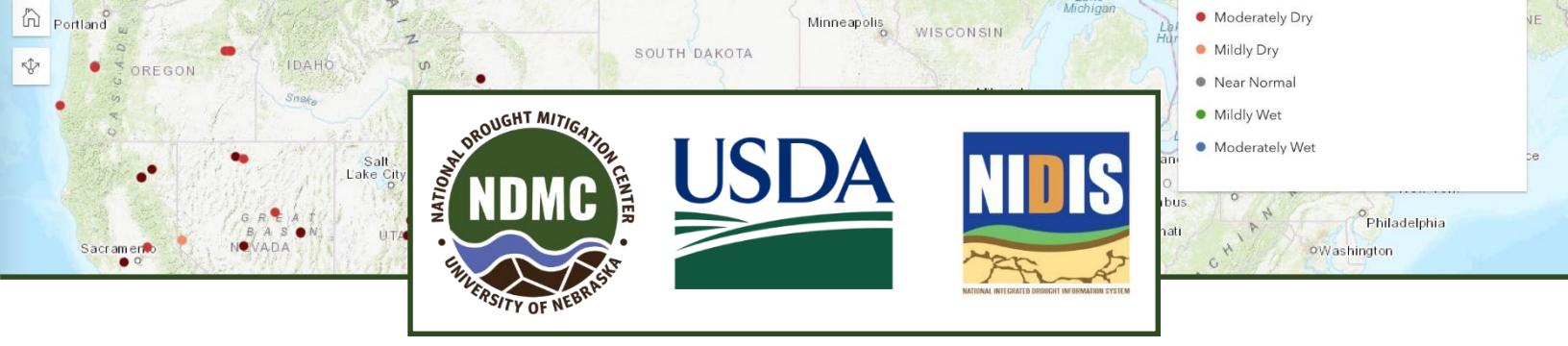

# Help us record drought conditions through CMOR

The National Drought Mitigation Center, the National Integrated Drought Information System and the U.S. Department of Agriculture's Climate Hubs are working with states, tribes and others across the country to collect Condition Monitoring Observer Reports on Drought (CMOR-Drought), including photos. We want to know how drought is affecting you.

#### How does this benefit you?

Your reports help us understand how drought is affecting local conditions. They appear on a map. The U.S. Drought Monitor (USDM) author may consult the CMOR map to help identify areas that need more attention. The USDM triggers drought responses, including the Livestock Forage Disaster Program and Internal Revenue Service tax provisions. State agencies, including emergency management and public safety, may also make use of maps to know where to direct assistance.

# Where do you find CMOR-drought reporting?

Landing page for CMOR-drought: go.unl.edu/cmor\_drought Includes current and archived maps of reports, and QR code for current form

#### Direct link to current CMOR-drought form: go.unl.edu/CMOR Works on mobile\*, tablet or computer \*To report from your mobile phone, see "Getting started with the field app"

#### How often should you report?

We recommend that you submit a photo each month or each season, to provide an ongoing comparison of wet, dry and normal conditions. Of course, we also welcome more frequent submissions.

## **Questions?**

Please email DIRinfo@unl.edu.

### Getting started with the field app

#### Install the app

CMOR uses Esri's Survey123 field app. Install the app, either by searching for Survey123 at the app store or by entering <u>go.unl.edu/CMOR</u> into the address bar or scanning the QR code, which will prompt you to download the app.

Click on "continue without signing in."

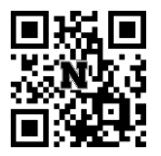

When it asks about geolocation, choose "Allow While Using App" for best results.

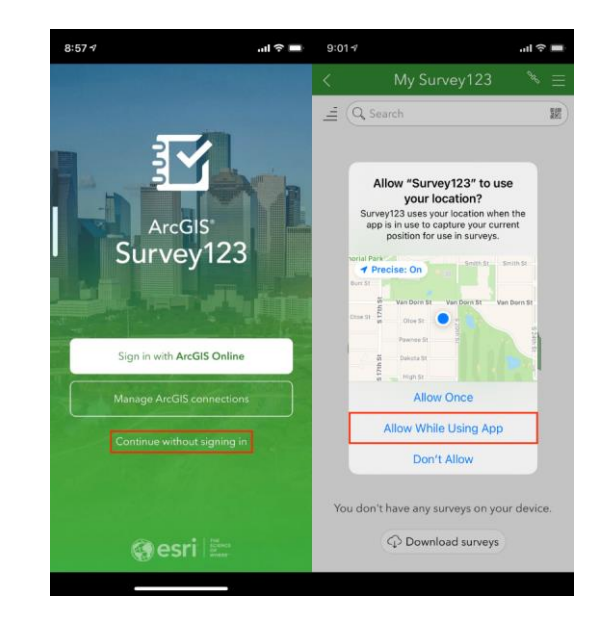

#### Download the survey

# You must go outside the app to download the survey for the first time.

From your phone or tablet, enter <u>go.unl.edu/CMOR</u> into the address bar or scan the QR code with the camera, and this time choose "Open in the Survey123 field app." That will download the survey and open it for you to use.